#### Gebruiksaanwijzing Shifter voor vrijwilligers Alpe d'HuZes

1. Ga naar <u>https://alpe-d-huzes.shifter.nl/login#/login</u> (Shifter werkt optimaal wanneer je Google Chrome als browser gebruikt).

# Doe je dit jaar voor het eerst als vrijwilliger mee aan Alpe d'HuZes, klik op 'New User / Forgot Password?' en vul het emailadres in dat je hebt opgegeven bij je inschrijving via de website van Alpe d'HuZes en klik op 'Send'

2. Een email met activatielink wordt naar dit emailadres gestuurd. Klik op de activatielink en maak een wachtwoord aan

Vrijwilligers die vorig jaar al met hetzelfde emailadres aangemeld waren, kunnen gelijk inloggen met dat emailadres en het wachtwoord van vorig jaar.

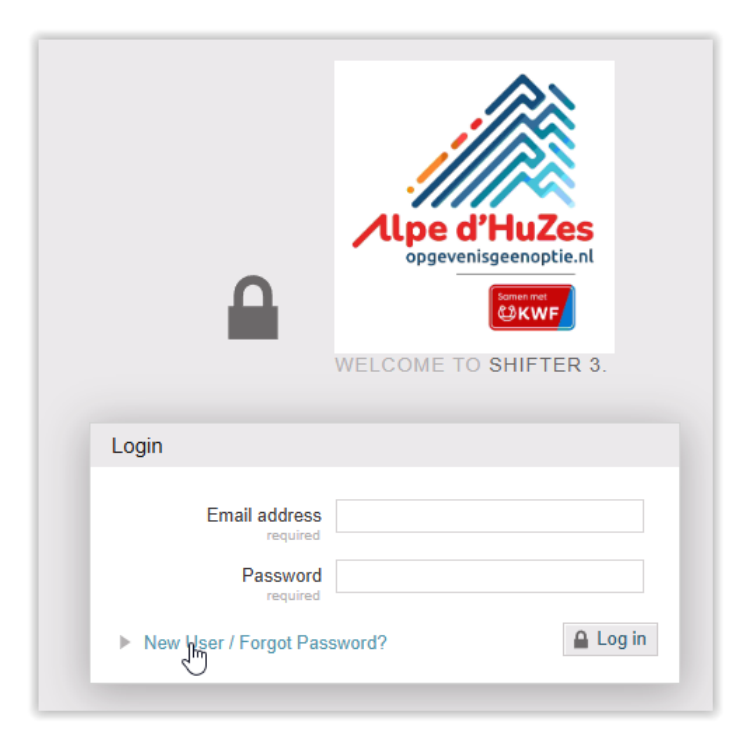

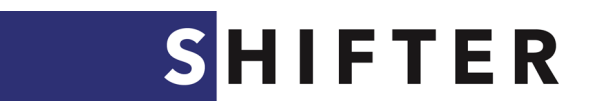

#### Kies een taak uit

1. Nadat je een wachtwoord hebt aangemaakt, kan je deze directe link naar het programma gebruiken. Je komt dan meteen op de juiste pagina: <u>pick my shift</u>

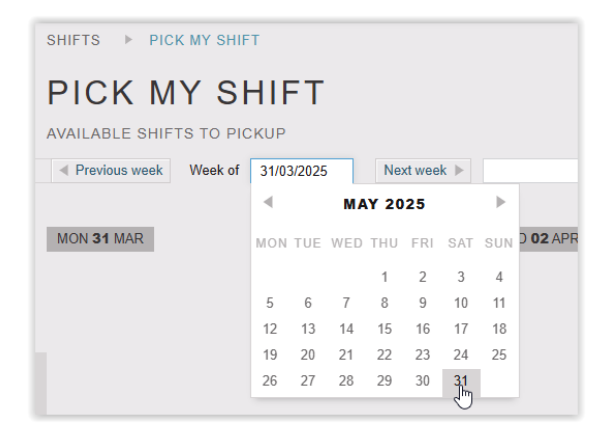

2. Verander als eerste bovenaan de pagina de data naar de data van de koersweek – zaterdag 31 mei en zondag 1 juni. Je krijgt dan een overzicht te zien van alle beschikbare vrijwilligerstaken op beide dagen.

Om de taken van maandag 2 juni tot en met vrijdag 6 juni te kunnen inplannen klik je bovenaan vervolgens op Next week.

| SAT <b>31</b> MAY   | SUN    | <b>D1</b> JUN          |
|---------------------|--------|------------------------|
|                     |        |                        |
| 🚨 14:00 - 16:30 (2h | 30m) 🚨 | 10:00 - 12:30 (2h 30m) |
| ₽ 16:30 - 19:00 (2h | 30m) 🚨 | 12:30 - 15:00 (2h 30m) |
|                     | 2      | 15:00 - 17:00 (2h 0m)  |
|                     | 2      | 17:00 - 19:00 (2h 0m)  |

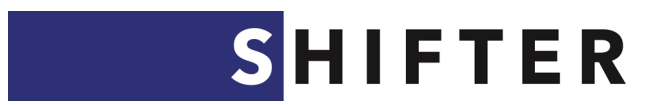

### Klik op een taak om meer informatie in te zien

Na het aanklikken links van de taak, opent een pop-up scherm met extra informatie over deze taak. Te zien is dan:

- Omschrijving van taak (Activity)
- Locatie
- Datum en tijdstip
- Naam en telefoonnummer van contactpersoon binnen Alpe d'HuZes waar jij je kan melden
- Eventuele extra informatie over de werkzaamheden is na te lezen door het aanklikken van de Notes (1) onderaan

|    | S2 036 | ٤                        | ASSIGNING                                                      | ×             |
|----|--------|--------------------------|----------------------------------------------------------------|---------------|
| ru |        | Activity                 | MW ► Gastheer/-vrouw diner                                     |               |
|    |        | Location<br>required     | All 🕨 Team Catering Maaltijden - Agoralp -                     | Boven         |
|    | Ô      | Planned Time<br>required | SAT <b>31</b> MAY 17:30 till 20:00                             | 2.50h         |
|    |        | Required Qualifications  |                                                                |               |
| н  |        | Pick Your Shift          | No Picking                                                     |               |
|    |        | Report Location          | Hans de Kruijf +31651109984. Melden bij 'meldpunt              |               |
|    |        |                          | cateringvrijwilligers' in de cateringzaal (beneden) in AgorAlp |               |
| I  | €      | Worker<br>Link to        | EVENT                                                          | DEPARTMENT    |
|    |        | Event                    | Alpe d'HuZes 2025                                              |               |
| I  |        | Notes (1)                |                                                                |               |
|    |        |                          |                                                                | Pick Up Shift |
|    |        |                          |                                                                |               |

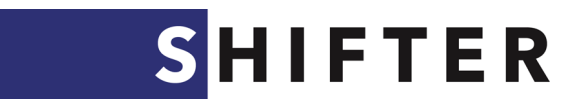

### Taak inschrijven en opslaan:

Wil je inschrijven op de taak klik dan op Pick Up Shift rechts onderaan het scherm. Je bent dan aangemeld voor deze taak.

Wil je liever een andere taak kiezen, klik ipv Pick up Shift op het kruisje rechtsboven. De taak wordt dan weer afgesloten, zonder dat je ingepland wordt.

|    | S201 | ۵                        | ASSIGNING                                            | ×             |
|----|------|--------------------------|------------------------------------------------------|---------------|
| TU |      | Activity                 | MW ► Toegangscontrole                                |               |
|    |      | Location<br>required     | All 🕨 Team E-ticketing - AgorAlp - Boven             |               |
|    | Ö    | Planned Time<br>required | WED 19 FEB 12:00 till 14:00                          | 2.00h         |
|    |      | Required Qualifications  |                                                      |               |
|    |      | Pick Your Shift          | <ul> <li>No Picking</li> <li>Instant Pick</li> </ul> |               |
|    |      | Report Location          | Melden in eetzaal Agoralp bij Bertil Navis           |               |
|    | ê    | Worker<br>Link to        | EVENT                                                | DEPARTMENT    |
| 2  |      | Event                    | Alpe d'HuZes 2025                                    |               |
|    |      | Notes (1)                |                                                      |               |
|    |      |                          |                                                      | Pick Up Shift |

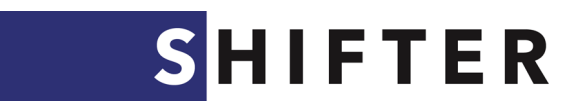

## Ingeschreven taken inzien

1. Een taak waarvoor je bent ingeschreven krijgt een **bordeauxrode kleur**. Deze taak is dan ook niet meer zichtbaar voor andere vrijwilligers.

| 2 | 17:30 - 20:00 (2h 30m) 🎴   | 17:30 - 20:00 (2h 30m) |
|---|----------------------------|------------------------|
| 2 | 19:30 - 21:00 (1h 30m) 🛛 🚨 | 19:30 - 21:00 (1h 30m) |
| 2 | 17:30 - 19:30 (2h 0m) 🛛 🚨  | 17:30 - 19:30 (2h 0m)  |
| 2 | 18:00 - 19:30 (1h 30m) 🛛 🚨 | 19:30 - 20:30 (1h 0m)  |
|   | 2                          | 14:00 - 16:00 (2h 0m)  |
|   | 2                          | 17:00 - 19:00 (2h 0m)  |
|   | 2                          | 17:15 - 19:15 (2h 0m)  |

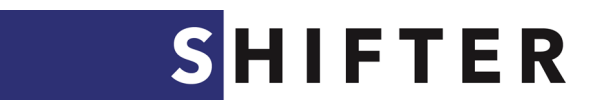

2. Via de functie My Calendar kan je altijd nakijken welke taken je al gepland hebt. Klik hiervoor rechts bovenaan op je naam.

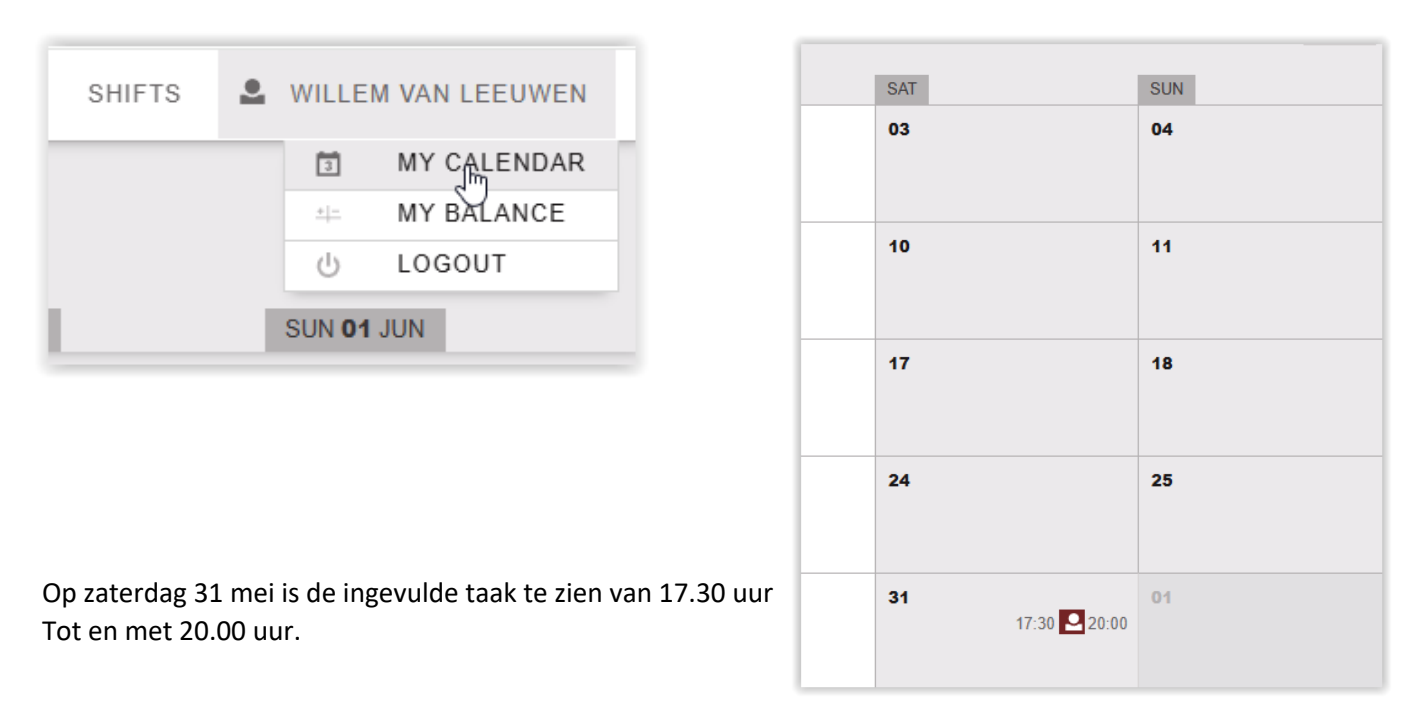

In de Kalender kan je ook weer de taak aanklikken voor informatie over locatie, contactpersoon en de werkzaamheden.

Tip: download ook de gratis APP van Your Shifts voor zowel Android als IOS. Dan kan je ook via de telefoon jouw taken kiezen en de kalender inkijken.

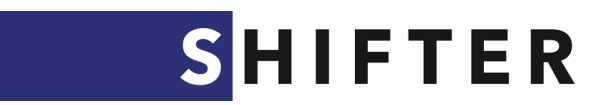

3. Als het nodig is kun je jezelf uitschrijven voor een taak door deze weer te openen en te klikken op 'request to drop' zoals in onderstaande afbeelding weergegeven. (Dit kan tot een week voor de start van de koersweek. Hierna kun je ons mailen of langskomen bij onze balie in Frankrijk.) Let op: de kleur van de taak blijft dan nog wel bordeauxrood. Team Vrijwilligers Coördinatie moet de taak weer vrijgegeven waarna de kleur weer wordt aangepast.

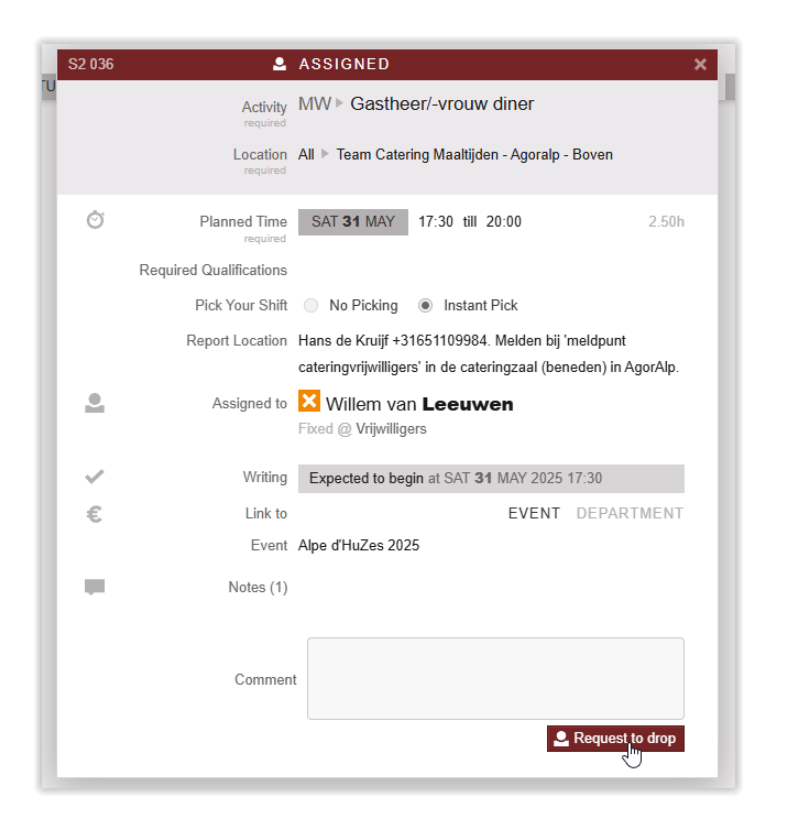

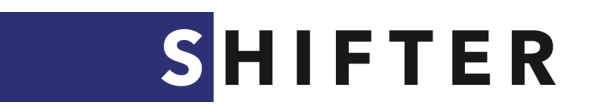

Let op:

- de minimale leeftijd bij een aantal taken, of andere restricties

- dat je een taak kiest die voor jou goed te bereizen is vanaf je accommodatie (en de benodigde reistijd om van boven naar beneden en vv te komen)

Je kunt ten alle tijden inloggen in het systeem en je eigen diensten inzien. Ook de nog openstaande taken blijven zichtbaar voor jou zolang er geen inschrijving op heeft plaats gevonden.

Heel veel succes met het plannen.

Vragen over Shifter? Mail naar vrijwilligers@alpedhuzes.nl

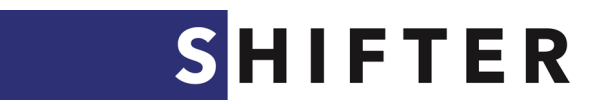